▼ログインができない場合の対処方法について

①正しいIDとパスワードが入力されているかご確認をお願いいたします。

Caps Lockキーがオンになっていると大文字入力となり誤入力の原因と なりますので、念の為ご確認をお願いいたします。 メモ帳やWordなどで正しい文字入力を行い、 アカウント入力欄にコピー&ペーストをしてみてください。

<u>アルファベットや数字が抜けている事例もよくありますので</u> <u>ご確認をお願いいたします</u>

| <mark>play.re.</mark><br>受講者 |  |  |  |  |  |  |
|------------------------------|--|--|--|--|--|--|
| ユーザーIDまたはメールアドレス             |  |  |  |  |  |  |
| パスワード                        |  |  |  |  |  |  |
| ログイン                         |  |  |  |  |  |  |
| パスワードを忘れた方はこちら               |  |  |  |  |  |  |

②ネットワーク環境が問題ないか念の為ご確認をお願いいたします。 他のサイトにアクセスし、正常にインターネットを利用できるかご確認をお願いいたします。

③使用ブラウザのご確認をお願いいたします。 EdgeもしくはGoogle Chromeにてご利用をお願いいたします。 ブラウザが最新版になっていることのご確認をお願いいたします。 Edgeのバージョンを確認する方法は次ページをご参照ください

▼Edgeのバージョンを確認する方法について

 Microsoft Edgeを開きます。
 (2右上のメニューボタン(三点)をクリックします。
 ③メニューから「設定」を選択します。
 ④「Microsoft Edgeについて」をクリックします。
 ⑤画面には、現在のMicrosoft Edgeのバージョン番号が表示されます。 最新版でない場合、最新版へアップデートをお願いいたします。
 また、より簡単な方法として、アドレスバーに「edge://settings/help」と入力することで、 同じ画面に直接アクセスできます。

| 83 RZ × +                       |                                                                                                    |       |   | 1   | 0 |
|---------------------------------|----------------------------------------------------------------------------------------------------|-------|---|-----|---|
| C & Edge   edge://settings/help | 10 I                                                                                                    | G   € | ۵ | (2) |   |
| 気に入りのインボート 🛛 新しいフォルター           |                                                                                                    |       |   |     |   |
|                                 | △ 組織によるブラウガーは管理されています                                                                                           |       |   |     |   |
| 設定                              | パージョン情報                                                                                                    |       |   |     |   |
| Q. 設定の検索                        | Microsoft Edge                                                                                                  |       |   |     |   |
| ③ プロファイル                        | 7(-2/3): ((100.109.124.0230E))(04.6.21).                                                                        |       |   |     |   |
| ♪ プライバシー、検索、サービス                | Microsoft Edge は最新です。                                                                                           |       |   |     |   |
| ◎ 外観                            |                                                                                                    |       |   |     |   |
| ロ サイドバー                         | 従量制課金接続で更新プログラムをダウンロードする                                                                                        |       |   |     |   |
| □ [スタート]、[ホーム]、および [新規] タブ      | 従量制課金ネットワーク(提帯ネットワークなど)で更新プログラムを自動的にダウンロードし、ブラウザーの再起動時に適用します。料金が発生する場合があります。                                    |       |   |     |   |
| ビ 共有、コピーして貼り付け                  | このブラウザーは、Chromium オーブン ソース プロジェクトおよび他のオープン ソース ソフトウェアに 基づいて 機能します。                                              |       |   |     |   |
| G Cookie とサイトのアクセス許可            | Microsoft Edge                                                                                                  |       |   |     |   |
| 既定のブラウザー                        | © 2023 Microsoft Corporation. All rights reserved.                                                              |       |   |     |   |
| ダウンロード                          | 使用条件 - プライバシー ステートメント - Microsoft サービス現的                                                                        |       |   |     |   |
| 馨 ファミリー セーフティ                   |                                                                                                    |       |   |     |   |
| 語言 fA                           | Microsoft Edge Insider                                                                                          |       |   |     |   |
| G JU29-                         |                                                                                                    |       |   |     |   |
| ロ システムとパフォーマンス                  | 今後の予定をご確認ください。Microsoft Edge ブレビューチャネルを今すぐダウンロードできます。<br>ご 詳細情報                                                 |       |   |     |   |
| 〇 設定のリセット                       | Contenent and an and an and an and an and an and an and an and an and an and an and an and an and an and an and |       |   |     |   |
| スマートフォンとその他のデバイス                | 新着情報を入より先に確認する                                                                                                  |       |   |     |   |
| 常 アクセシビリティ                      | - REMAINS 22 - ACTIVITIES INCOME ENJOYMENTER EDBLOC COLO                                                        |       |   |     |   |
| Microsoft Edge について             | Microsoft Edge Insider コミュニティに参加する                                                                              |       |   |     |   |

▼受講ができない場合の対処方法について

①下記のような「リソースの更新に失敗しました」画面が出た場合

一時的な通信エラーが原因と考えられます。

スーパーリロードまたはブラウザキャッシュのクリアをお試しください。

スーパーリロード ブラウザのキャッシュクリアの方法については次ページを参照ください

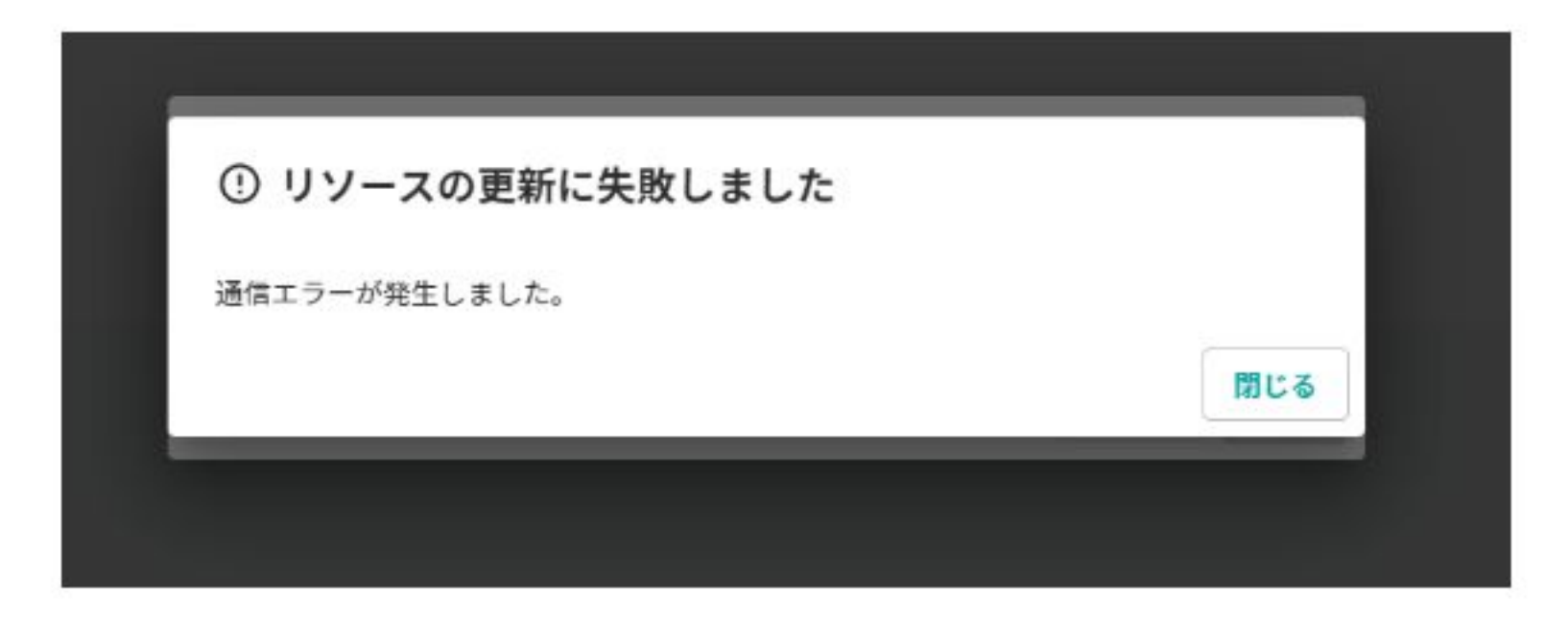

▼スーパーリロードの方法について

ブラウザなどで表示されている<u>ウェブページをキャッシュを無視して</u> <u>最新の状態に更新する操作を「スーパーリロード」と呼びます。</u> スーパーリロードの操作方法は、以下の通りです。 1 Edgeを開いて、リロードしたいページを表示します。 2 F12キーを押して、開発者ツールを開きます。 3 開発者ツールで、リロードボタンの横にあるドロップダウンメニューをクリックします。 4 ドロップダウンメニューから、「ハードリロード」を選択します。 5 ページがリロードされます。

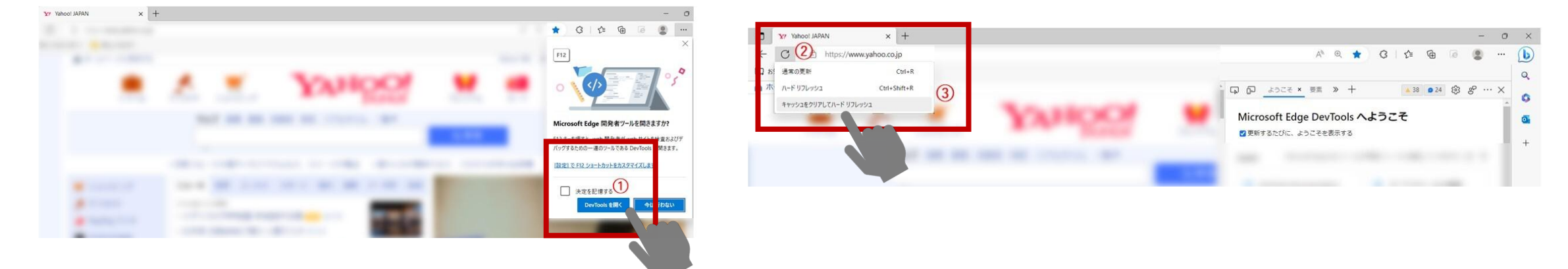

また、キーボードを使ったショートカットキーでの操作方法もあります。 ウェブページを表示しているブラウザ上で、F5キーを押す。 キャッシュを無視して、最新の状態に更新されたウェブページが表示されます。

▼ Edgeブラウザのキャッシュクリアの方法について

- 1 Edgeを開き、右上の「…」アイコンをクリックします。 2「設定」をクリックします。 3「プライバシー、検索、サービス」のタブをクリックします。 4「クリアする」をクリックします。 5「履歴の消去」で「キャッシュされた画像とファイル」を選択します。
- 6「今すぐクリア」をクリックして、選択したキャッシュをクリアします。

|                                                                                                    |                                                                                                    | wserData                                                                                                    | G & B @ D               |
|----------------------------------------------------------------------------------------------------|----------------------------------------------------------------------------------------------------|----------------------------------------------------------------------------------------------------|-------------------------|
| KU/942K9     Ctrl+N     K111/b/biose/242K9     Ctrl+N                                                                 |                                                                                                    | 「「 細胞によるブラウザーは豊富なれています                                                                                                    | ٩.                      |
| X-A         −         125%         ∠                                                                                  | <b>6</b><br>設定                                                                                                    | プロックされたトラッカー<br>ユーザーの曲線がブロックされているサイトを表示する                                                                                                    | > <b>G</b>              |
| ☆ お気に入り Ctri-5hm+-0<br>使 コレクション Ctri-5hm+-V<br>⑦ 原豆 Ctri+H<br>↓ グンバード Ctri+J                                          | + Q、設定の検索<br>(3)                                                                                                    | 例外<br>選択したサイトですべてのトラ         関覧データをクリア           InPrivate で閲覧すると <sup>時間の範囲</sup>                                                                                                    | +                       |
| 田 アブリ >><br>③ 拡張現影<br>⑦ Microsoft Rewards<br>※ パフォーマンス                                                                | <ul> <li>ゴ ブライバシー、検索、サービス</li> <li>小親</li> <li>コ サイドバー</li> <li>[コ サイドバー</li> <li>[スタート]、「ホーム」、および (新規) タブ</li> </ul> | 過去1週間     □35000000000000000000000000000000000                                                                                                    | (4)                     |
| <ul> <li>○ 印刷 Cti+P</li> <li>② Web キャブチャ Cti+Shift+S</li> <li>① Web 港中ブ</li> <li>Cti+Shift+X</li> <li>② 共有</li> </ul> | <ul> <li>※ 共有、コピーして貼り付け</li> <li>© Cookie とサイトのアクセス許可</li> <li>■ 既定のブラウザー</li> <li>■ 成定のブラウザー</li> </ul>              | なし<br>今ずぐ閲覧データをクリフ<br>ア 回のサイトガータ<br>プラウザーを閉じるたびに<br>マ キャッシュされた面像とファイル<br>ンコンパーターのダイング・マーのマントン語                                                                                                    | クリアするデータの選択             |
| ろう、ハージ内の検索                                                                                                    |                                                                                                    | SYIND Amagemetics: - BMS FYTCL: SUBDY FEAM<br>Internet Explorer モードの開覧データをクリアする<br>Internet Explorer モードの開覧オークをクリアする<br>同期がオフになっています。同期をオンにするに、SDF-クは<br>Shitaral@mancbools Cサインイソンには同期されたすべてのデバイスで<br>満たれます、このデバイスからの分異なデータを消去するには、 <u>参加にサイ</u><br>下で選択し<br>ソフロトド格はします、 | (<br>()<br>たデータは削除されます。 |
| <ul> <li>② 設定</li> <li>③ ヘルプとフィードパック &gt;</li> <li>Microsoft Edge を閉じる</li> </ul>                                     |                                                                                                    | 今ずぐ開覧データをクリア         6           外すぐ同覧データをクリア         キャンセル           Microsoft Edge を終了。         チャンセル           クリアすら頃目を過訳するには、閲覧の原題の由後 メニューに移動します         アークをクリ                                                                                                    | クリアするデータの選択<br>Jアする ● □ |
| △ 編進/筆環                                                                                                    | 23<br>1027<br>230931 売)                                                                                               |                                                                                                    |                         |

管理者様へ Windowsのバージョンの確認方法について

Windowsのバージョンを確認するには、次の手順を実行します。

「スタート」ボタンをクリックします。 「設定」アイコンをクリックします。 「システム」をクリックします。 「詳細情報」をクリックします。 「Windowsの仕様」を確認します。

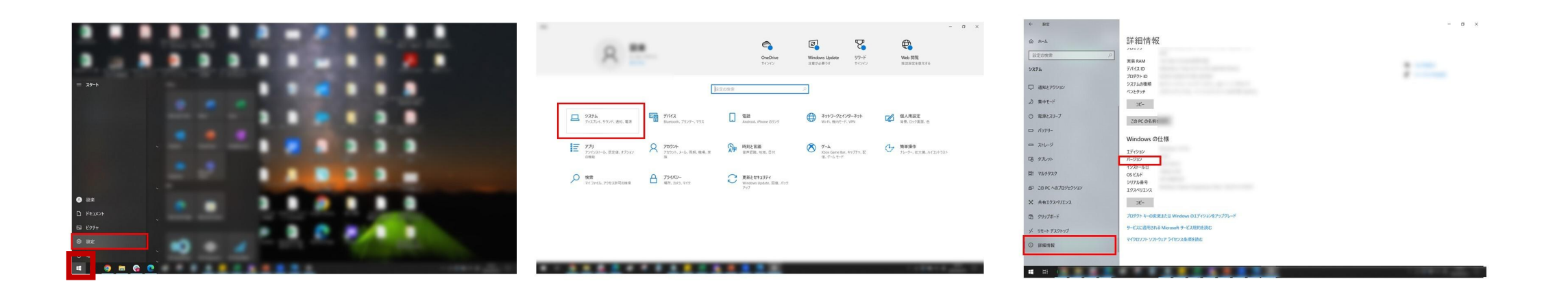